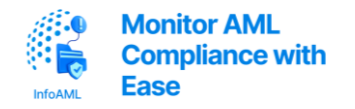

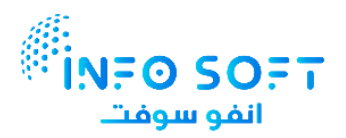

# GoAML Registration Training Guide

Version 1.0

# Contents

| 1. Introdu | iction                                                 |   |
|------------|--------------------------------------------------------|---|
| 1.1 Abo    | out SACM and GoAML                                     |   |
| 1.2 Pur    | pose of This Guide                                     |   |
| 1.3 Wh     | o Should Use This Guide                                |   |
| 2. Abbrev  | viations and Acronyms                                  | 4 |
| 3. Prerequ | uisites and Document Preparation                       | 5 |
| 3.1 Rec    | quired Documents                                       |   |
| 1.         | Valid Trade License                                    | 5 |
| 2.         | User Identification                                    | 5 |
| 3.         | Authorization Letter                                   | 5 |
| 3.2 File   | e Preparation Guidelines                               | 5 |
| 4. SACM    | Registration Process                                   |   |
| 4.1 Pre    | -Registration on SACM                                  | 5 |
| Step       | 1: Access the Portal                                   | 6 |
| Step       | 2: Start Registration                                  | 6 |
| Step       | 3: Complete Entity Details (First Half of the Form)    | 6 |
| Step       | 4: Complete the User Details (Second Half of the Form) | 7 |
| Step       | 5: Submit the Application                              | 7 |
| 4.2 Em     | ail Verification (Mandatory Step)                      |   |
| 4.3 Sup    | pervisory Body Review                                  |   |
| 4.4 Co     | mpleting SACM Registration (Obtaining the Secret Key)  |   |
| Step       | 1: Check Email for OTP                                 | 9 |
| Step       | 2: Check Mobile for SMS OTP                            | 9 |
| Step       | 3: Access the Secret Key Portal                        | 9 |
| Step       | 4: Complete the Form                                   | 9 |
| Step       | 5: Submit and Receive Credentials                      |   |
| 4.5 Go     | ogle Authenticator Setup (Two-Factor Authentication)   |   |
| Step       | 1: Install the App                                     |   |
| Step       | 2: Set Up an Account                                   |   |
| Step       | 3: Enter Your Key                                      |   |

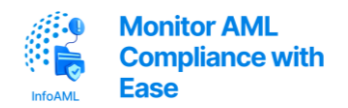

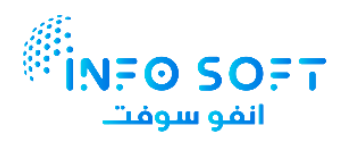

| 5. GoAML Registration                                                                                                    |    |
|----------------------------------------------------------------------------------------------------|----|
| 5.1 Accessing the GoAML Registration Page                                                                                 | 12 |
| Step 1: Go to the GoAML Login Page                                                                                        | 12 |
| Step 2: Fill in the Login Form                                                                                            | 12 |
| Step 3: Sign In                                                                                                    | 12 |
| 5.2 GoAML Entity Registration                                                                                             | 12 |
| Step 1: Start Entity Registration                                                                                         | 13 |
| Step 2: Fill Out the Organization Information                                                                             | 13 |
| Step 3: Add Company Contact Information                                                                                   | 14 |
| Step 4: Register the Compliance Officer                                                                                   | 15 |
| Step 5: Add Compliance Officer's Contact Information                                                                      | 16 |
| Step 6: Upload Required Documents                                                                                         | 17 |
| Step 7: Submit the Application                                                                                            | 17 |
| Step 8: Wait for Approval                                                                                                 | 17 |
| 6. GoAML Approval and Login                                                                                               |    |
| 6.1 Two-Level Login Authentication                                                                                        | 18 |
| a. 1st Level Authentication                                                                                               |    |
| b. 2nd Level Authentication                                                                                               |    |
| 7. References                                                                                                    | 20 |
| 1. Ministry of Economy – GoAML Company Registration Overview<br>https://www.moec.gov.ae/en/registering-companies-in-goaml | 20 |
| 2. GoAML System Registration Guide (PDF) Download the official guide                                                      | 20 |
| 3. Video: How to Register in SACM https://www.youtube.com/watch?v=nH3IJa-wYhUv                                            | 20 |
| 4. Video: How to Register in GoAML https://www.youtube.com/watch?v=GbDVfFxmbkk                                            | 20 |

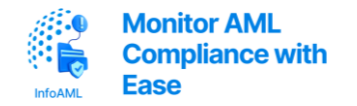

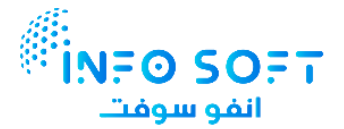

# 1. Introduction

# 1.1 About SACM and GoAML

SACM (Services Access Control Manager) and GoAML are key platforms developed by the UAE Financial Intelligence Unit (FIU) to support the country's Anti-Money Laundering (AML) and Counter-Terrorism Financing (CTF) framework.

- **SACM** serves as the centralized identity and access management portal that allows regulated entities to register their users and request access to FIU-managed services, including GoAML.
- **GoAML** is the FIU's secure electronic platform used by financial institutions and Designated Non-Financial Businesses and Professions (DNFBPs) to submit Suspicious Transaction Reports (STRs), Suspicious Activity Reports (SARs), and other regulatory reports in compliance with UAE law.

Together, these platforms provide a secure, structured, and compliant digital pathway for businesses to fulfill their AML reporting obligations.

The system enables:

- Registration and identity verification of authorized users.
- Secure submission of STRs, SARs, and related reports.
- Centralized access control managed by the FIU and Supervisory Authorities.
- Compliance with Cabinet Decision No. (10) of 2019 and related AML regulations.

All regulated entities must first register through SACM before being granted access to the GoAML portal.

### 1.2 Purpose of This Guide

This guide serves as a comprehensive reference for businesses and compliance personnel navigating the SACM and GoAML registration process.

Its objectives are to:

- Provide clear, step-by-step instructions for preparing and submitting the required documents.
- Explain how to complete the SACM pre-registration process.
- Guide users in gaining access to GoAML after SACM approval.
- Ensure submissions meet UAE FIU standards to avoid delays or rejections.

★ Note: This guide applies to all entities subject to AML/CTF compliance in the UAE, including DNFBPs and financial institutions. It assumes the user is responsible for managing AML system access on behalf of the company.

# 1.3 Who Should Use This Guide

This guide is intended for:

- Compliance Officers / MLROs (Money Laundering Reporting Officers)
- Company Administrators designated to handle FIU-related platform access
- Legal and Regulatory Affairs team members
- Operations and IT support staff assisting in user registration

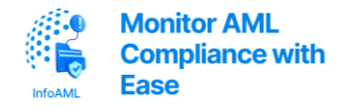

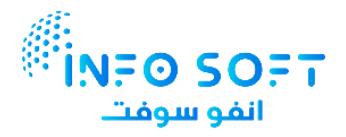

Users should be familiar with basic AML/CTF requirements in the UAE and have access to their company's official documents (Trade License, Emirates ID, etc.) before beginning the registration.

# 2. Abbreviations and Acronyms

| Abbreviation | Meaning                                               |
|--------------|-------------------------------------------------------|
| AML          | Anti-Money Laundering                                 |
| CTF          | Counter-Terrorism Financing                           |
| FIU          | Financial Intelligence Unit                           |
| SACM         | Services Access Control Manager                       |
| GoAML        | Go Anti-Money Laundering (FIU's reporting platform)   |
| STR          | Suspicious Transaction Report                         |
| SAR          | Suspicious Activity Report                            |
| DNFBPs       | Designated Non-Financial Businesses and Professions   |
| MLRO         | Money Laundering Reporting Officer                    |
| КҮС          | Know Your Customer                                    |
| UAE          | United Arab Emirates                                  |
| ID           | Identification Document (e.g., Emirates ID, Passport) |
| МоЕ          | Ministry of Economy                                   |
| CBUAE        | Central Bank of the UAE                               |
| FATF         | Financial Action Task Force                           |
| UI           | User Interface                                        |
| ОТР          | One-Time Password                                     |
| PDF          | Portable Document Format                              |

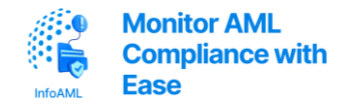

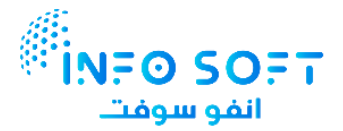

# 3. Prerequisites and Document Preparation

Before initiating the SACM and GoAML registration process, ensure you have completed the following preparatory steps. Proper document preparation will help avoid delays or rejections during the approval process.

# 3.1 Required Documents

You will need to prepare and compile the following documents:

#### 1. Valid Trade License

• A clear, scanned copy of your company's valid Trade License.

#### 2. User Identification

• A clear, scanned copy of the Emirates ID *or* Passport of the user being registered (the person who will access GoAML).

#### 3. Authorization Letter

- o Download the official letter format for authorization letter provided.
- Fill in the details accurately.
- Update the **"To" field** in the letter to address the correct Supervisory Body according to your licensing authority in Trade License.

### 3.2 File Preparation Guidelines

Once all documents are ready:

- 1. Merge all three documents (Authorization Letter, Trade License, and ID/Passport) into a single PDF file.
- 2. Ensure the final PDF file size does not exceed 5 MB.
- 3. Review for legibility and accuracy before uploading.

# 4. SACM Registration Process

The SACM (Services Access Control Manager) portal is the first step in accessing GoAML. All entities must register their organization and authorized user(s) through SACM to obtain approval from their Supervisory Body.

### 4.1 Pre-Registration on SACM

Follow the steps below to complete your SACM pre-registration:

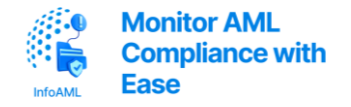

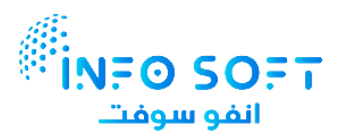

#### **Step 1: Access the Portal**

• Visit: <u>https://services.uaefiu.gov.ae/sacm/</u>

#### **Step 2: Start Registration**

• Click the "**Registration**" button on the homepage.

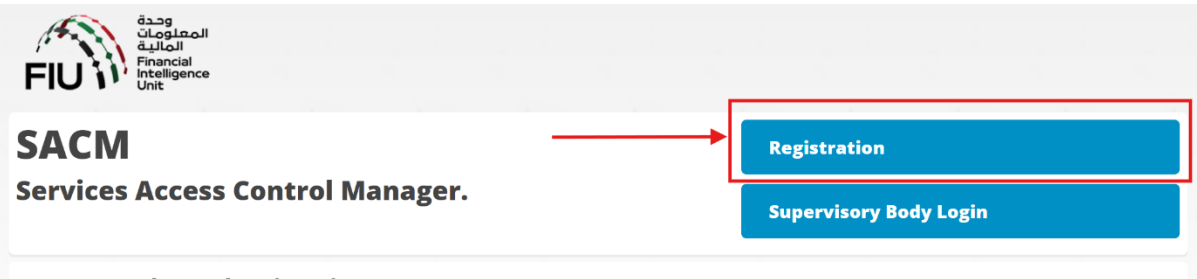

#### goAML Launch Portal Registration

Supervisory Bodies & Reporting entities under the remit of Supervisory Bodies (SB) such as but not limited to "Abu Dhabi Global Markets" (ADGM), "Dubai Financial Services Authority" (DFSA), "Insurance Authority" (IA), "Securities and Commodities Authority" (SCA) other commercial entities not directly regulated by a specific authority are expected to follow the registration process to secure the access to the goAML launch portal to be able to access the goAML application to register and file Suspicious Transactions Report and/or Suspicious Activity Reports (STR/SAR).

#### Disclaimer

#### Step 3: Complete Entity Details (First Half of the Form)

#### Registration for goAML Web Access

| Please complete all columns<br>Kindly make sure that you have white-listed the e-mails <u>no-reply.sacm@uaefiu.gov.ae</u> and <u>no-reply.goaml@uaefiu.gov.ae</u> |                                                        |   |
|----------------------------------------------------------------------------------------------------|--------------------------------------------------------|---|
| Registration Type : *                                                                                                    | Please select Registration Type                        | • |
| Entity Name : *                                                                                                    | Reporting Entity Name (Max 100 Chars)                  |   |
| Supervisory Body : *                                                                                                    | Please select Supervisory Body                         | Ţ |
| ID Number/Reg. No : *                                                                                                    | ID Number/Reg. No with Supervisory Body (Max 30 Chars) |   |

| Field                              | What to Enter                                                            |
|------------------------------------|--------------------------------------------------------------------------|
| Registration Type                  | Select Reporting Entity                                                  |
| Entity Name                        | Enter your company name exactly as it appears on the Trade License       |
| Supervisory Body                   | Choose the body listed on your Trade License (e.g., Ministry of Economy) |
| ID Number /<br>Registration Number | Enter your Trade License Number                                          |

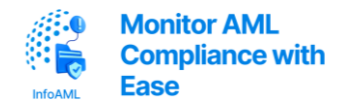

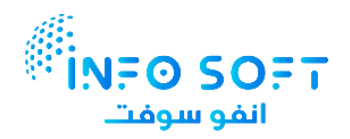

#### Step 4: Complete the User Details (Second Half of the Form)

| Details of the User Registering   |                                                              |  |
|-----------------------------------|--------------------------------------------------------------|--|
| Individual Name : *               | Individual Name (Max 100 Chars)                              |  |
| Nationality : *                   | Please select 🔹                                              |  |
| ID Type : *                       | Please select 🔹                                              |  |
| ID Number : *                     | ID Number (Max 30 Chars)                                     |  |
| E-Mail:*                          | E-Mail (Max 60 Chars)                                        |  |
| Mobile Numer : *                  | 009715XXXXXXXX<br>example UAE Mobile Number "00971501234567" |  |
| Remarks :                         | Remarks (Max 500 Chars)                                      |  |
| Attachment :<br>(PDF File Only) * | Choose File No file chosen                                   |  |

| Field           | What to Enter                                                                                                    |
|-----------------|----------------------------------------------------------------------------------------------------|
| Individual Name | Enter the Compliance Officer's full name as per Emirates ID or Passport                                             |
| Nationality     | As per the ID document                                                                                              |
| ID Type         | Select either Emirates ID or Passport based on the submitted document                                               |
| ID Number       | Enter the number from the selected ID                                                                               |
| Email           | Use the Compliance Officer's active email address (required for verification)                                       |
| Mobile Number   | Use a UAE-registered mobile number in this format: 009715XXXXXXXX                                                   |
| Remarks         | (Optional) Add any comments relevant to your application                                                            |
| Attachment      | Upload the PDF file prepared earlier (Authorization Letter + Trade License + ID/Passport). File must be under 5 MB. |

# **Step 5: Submit the Application**

- Carefully review the details.
- **Read and accept** the Terms and Conditions.
- Click Submit.

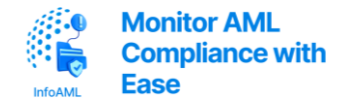

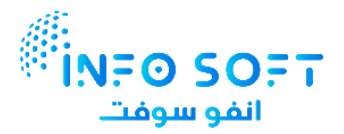

# 4.2 Email Verification (Mandatory Step)

After submission, an email will be sent to the address provided. You must verify your email before the request is sent to your Supervisory Body.

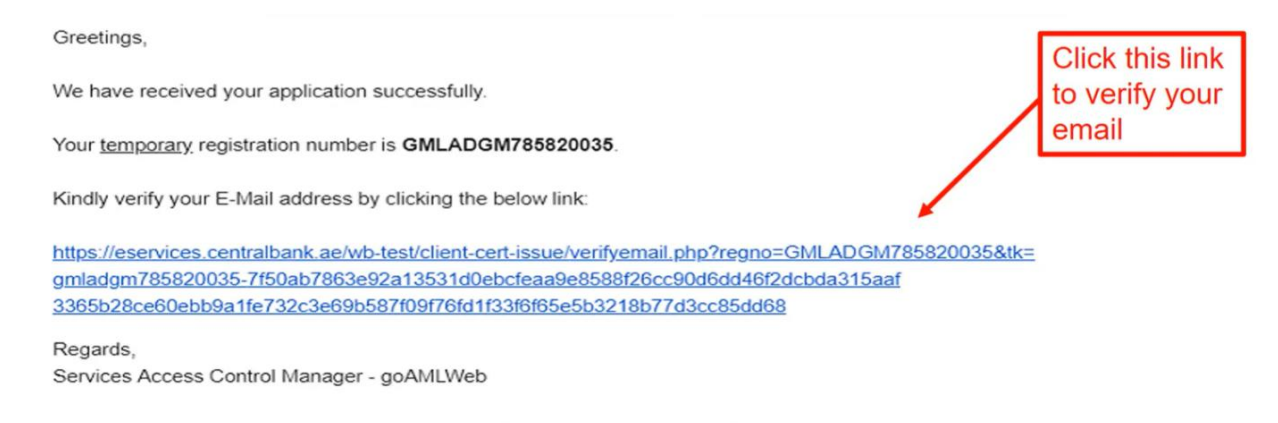

#### Didn't receive the verification email?

If the email hasn't arrived:

- 1. Check your Spam/Junk folder Look for messages from:
  - o no-reply.sacm@uaefiu.gov.ae
  - o no-reply.goaml@uaefiu.gov.ae
- 2. Contact your IT team Ensure the above email addresses are not blacklisted or filtered.
- 3. Request to resend Email goaml@uaefiu.gov.ae asking to resend the verification link.

**Important:** Your application will not be reviewed by the Supervisory Body until the email is verified.

### 4.3 Supervisory Body Review

Once your email is verified, the application is forwarded to the relevant **Supervisory Body** (e.g., Ministry of Economy). You must now **wait for review and approval**.

You may receive updates via email regarding the status of your request or if further clarification is needed.

# 4.4 Completing SACM Registration (Obtaining the Secret Key)

Once your SACM registration is approved, follow the steps below to retrieve your **Username** and **Secret Key**, which are required for logging into GoAML and setting up Two-Factor Authentication.

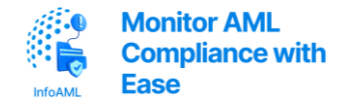

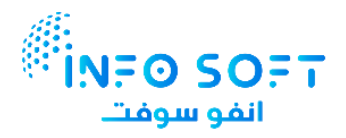

#### **Step 1: Check Email for OTP**

• You will receive an Email from SACM containing your Email OTP Code

Greetings,

Your entity registration for goAMLWeb access has been Approved by your Supervisory Body

Reg. No. : GMLMOEC000000000 Entity Name : NAME OF THE ENTITY Individual Name : NAME OF MLRO/COMPLIANCE OFFICER Supervisory Body : MINISTRY OF ECONOMY

Kindly obtain your TOTP Secret Key by visiting the below link. You are required enter the E-Mail OTP (provided below) and SMS OTP (sent to your registered mobile). E-Mail OTP : **XXXX0XX000** 

URL : https://services.uaefiu.gov.ae/sacm/getkey.php

Regards, Services Access Control Manager – goAMLWeb

#### Step 2: Check Mobile for SMS OTP

• A text message will be sent to your registered mobile number with the SMS OTP Code.

#### Step 3: Access the Secret Key Portal

• Go to: https://services.uaefiu.gov.ae/sacm/getkey.php

#### **Step 4: Complete the Form**

| Services Access Control Manager - Obtain Secret Key |  |
|-----------------------------------------------------|--|
| Registered E-Mail :                                 |  |
| Enter Registered E-Mail                             |  |
| E-Mail OTP :                                        |  |
| Enter E-Mail OTP                                    |  |
| SMS OTP :                                           |  |
| Enter SMS OTP                                       |  |
| Get Secret Key                                      |  |

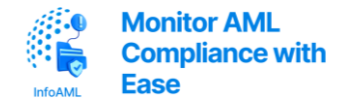

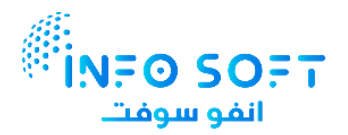

| Field            | What to Enter                                   |
|------------------|-------------------------------------------------|
| Registered Email | Compliance Officer's email used in registration |
| Email OTP        | The OTP from the email                          |
| SMS OTP          | The OTP from the SMS message                    |

#### **Note:** OTPs are only valid for 24 hours.

If the OTPs have expired:

• Send an email to goaml@uaefiu.gov.ae from the registered email address to request new OTP codes.

#### **Step 5: Submit and Receive Credentials**

- After submitting the form, you will receive a confirmation email containing your:
  - o Username
  - Secret Key
- This email is crucial for setting up Google Authenticator and accessing GoAML.

Greetings,

Please find below your User Name and Secret Key for your reference. Kindly make sure you are keeping the User Name and Secret Key confidentially

Reg. No. : **GMLMOEC000000000** Entity Name : **NAME OF THE ENTITY** Individual Name : **NAME OF THE MLRO/COMPLIANCE OFFICER** Supervisory Body : **MINISTRY OF ECONOMY** 

User Name : UMOEC000000 Secret Key : XX0X0XX0XXXXX0X

URL : https://services.uaefiu.gov.ae

After logging in, please ensure that you register your organization on the goAML Production environment ASAP.

Regards, Services Access Control Manager – goAMLWeb

### 4.5 Google Authenticator Setup (Two-Factor Authentication)

The Secret Key received from SACM must now be registered in Google Authenticator.

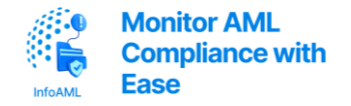

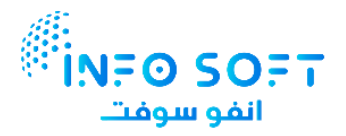

#### Step 1: Install the App

- Download Google Authenticator:
  - From the App Store (iOS) or Play Store (Android)

#### Step 2: Set Up an Account

- Open the app and sign in using any Google account (preferably the same used in GoAML registration).
- Tap '+' to Add a New Setup Key.

### **Step 3: Enter Your Key**

| goAML Portal   |     |
|----------------|-----|
| Your key       |     |
| Time based 🗸 🗸 | ADD |

| Field        | What to Enter                                         |
|--------------|-------------------------------------------------------|
| Account Name | GoAML Portal                                          |
| Your Key     | Paste the Secret Key from the SACM confirmation email |
| Type of Key  | Select Time-Based                                     |

• Click Add to complete setup.

You will now see a **time-based 6-digit code** in your Google Authenticator app. This code is required each time you log in to GoAML.

# 5. GoAML Registration

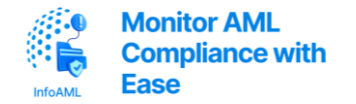

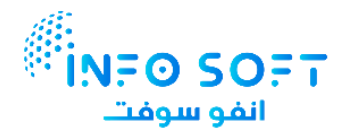

After successfully completing SACM registration and setting up Google Authenticator, you are now ready to access and complete your registration on the **GoAML portal**. This section walks you through the first login process and initial access to the GoAML registration page.

# 5.1 Accessing the GoAML Registration Page

Follow these steps to log in and begin your registration on the GoAML portal:

#### Step 1: Go to the GoAML Login Page

• Visit: <u>https://services.uaefiu.gov.ae/goaml/</u>

#### **Step 2: Fill in the Login Form**

| Sign in      |                                |  |  |
|--------------|--------------------------------|--|--|
| https://serv | https://services.uaefiu.gov.ae |  |  |
| Username     |                                |  |  |
| Password     |                                |  |  |
|              | Sign in Cancel                 |  |  |

| Field    | What to Enter                                                                             |
|----------|-------------------------------------------------------------------------------------------|
| Username | Use the Username provided in the SACM confirmation email                                  |
| Password | Open Google Authenticator and enter the current 6-digit code displayed under GoAML Portal |

#### Step 3: Sign In

• Click **Sign In** to proceed.

**Note:** The Google Authenticator code refreshes every 30 seconds. Make sure to enter the current code to avoid login errors.

# 5.2 GoAML Entity Registration

After successfully signing in to the GoAML portal, follow the steps below to register your company (entity) in the system.

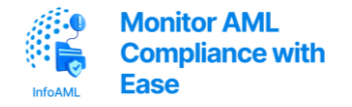

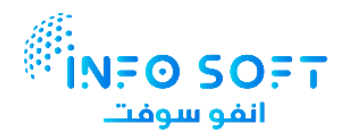

#### **Step 1: Start Entity Registration**

1. Click the **Register New Organisation** button on the dashboard.

|                                                                                                    | 8 |
|----------------------------------------------------------------------------------------------------|---|
| معرف الإمارات العربية فينتحة الهرشاري<br>CENTRAL BAIK OF THE U.A.E.                                                                                                    |   |
| UAE Financial Intelligence Unit<br>Welcome to goAML - UAE FIU Reporting System                                                                                                    |   |
| Register<br>Please note that in order to get access to the<br>system, you find need to register as <b>Repering</b><br><b>Early</b> updit: <b>Repering</b><br><b>Early</b> updit: <b>Reperi</b> |   |
| Registration during<br>Reporting Details the Registration Guide<br>Sciencificary Details An Annugal Martin Guide<br>Registration con Organization<br>Registration con Organization                                                                                                    |   |
| P. 2018 (B/DDC: All righty parameted Viewing 4.4.7.2                                                                                                    |   |

2. Select **Reporting Entity** as the **Registration Type**.

| Please select the type | of organization you are registering as, and then enter your organization deta |
|------------------------|-------------------------------------------------------------------------------|
| Entity type:           |                                                                               |
| Reporting Ent          | ity                                                                           |
| Stakeholder            |                                                                               |
| Supervisory E          | lody                                                                          |

#### **Step 2: Fill Out the Organization Information**

In the **Register Organization** form, fill in the following fields based on your company's trade license:

| Registering Organization |                         |
|--------------------------|-------------------------|
| Organization Type*       | Is Financial?           |
| Name*                    | acronym*                |
| Incorp. Num              | Swift/Bic*              |
| Commercial Name          | Business Activity       |
| Incorp. City             | Incorp. State           |
| Incorp. Country          | Name of holding company |
| Contact Person           | Email*                  |
| Website                  |                         |

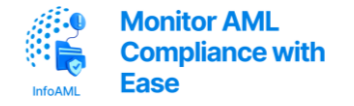

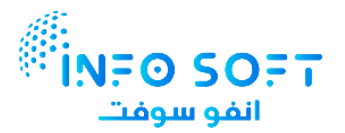

| Field                      | What to Enter                                                 |
|----------------------------|---------------------------------------------------------------|
| Organization Type          | Select the category matching your Trade License (e.g., DNFBP) |
| Is Financial               | Select Yes if you are a Financial Institution; No if DNFBP    |
| Name                       | Company Name in Trade License                                 |
| Acronym                    | Shortened company name or abbreviation                        |
| Incorporation<br>Number    | Trade License Number                                          |
| Swift/BIC                  | Enter Swift/BIC Code (if applicable); N/A if DNFBP            |
| Commercial Name            | Trade Name of the Company                                     |
| <b>Business Activity</b>   | Select the most relevant option                               |
| Incorporation City         | City as per Trade License                                     |
| Incorporation State        | State as per Trade License                                    |
| Incorporation<br>Country   | Set to United Arab Emirates                                   |
| Name of Holding<br>Company | N/A if not applicable                                         |
| Contact Person             | Compliance Officer's Name as per Emirates ID/Passport         |
| Email                      | Email used to communicate with your company                   |
| Website                    | Enter website URL or N/A if none                              |

# **Step 3: Add Company Contact Information**

- 1. Open the **Phone and Addresses** section.
- 2. Fill in the company's contact details.
- 3. Optionally add notes like "Call before 5 PM".
- 4. Click Add to save.

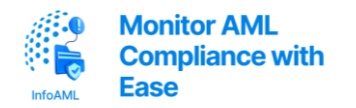

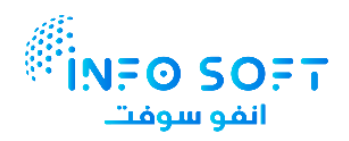

| Phone                                                                                                    |                                           |  |
|----------------------------------------------------------------------------------------------------|-------------------------------------------|--|
| Contact Type <sup>*</sup>                                                                                            | Comm. Type*                               |  |
| Country Code                                                                                                    | Number*                                   |  |
| Extension                                                                                                    | Comments                                  |  |
|                                                                                                    | Add Cancel                                |  |
| Iresses 🕄                                                                                                    |                                           |  |
| Address                                                                                                    |                                           |  |
| Address<br>Type*                                                                                                    | Address*                                  |  |
| Address<br>Type <sup>*</sup><br>Name of Free Zone (if<br>FZ entity)                                                  | Address*<br>City*                         |  |
| Address<br>Type <sup>*</sup><br>Name of Free Zone (if<br>FZ entity)<br>ZIP/Postal Code                               | Address*<br>City*<br>Country*             |  |
| Address<br>Type <sup>*</sup><br>Name of Free Zone (if<br>FZ entity)<br>ZIP/Postal Code<br>State/Emirate <sup>*</sup> | Address*<br>City*<br>Country*<br>Comments |  |

# **Step 4: Register the Compliance Officer**

In the **Register Person** form, fill in the Compliance Officer's personal and identification details:

| Registering Person |  |                   |  |  |
|--------------------|--|-------------------|--|--|
| User Name*         |  | Email*            |  |  |
| Password*          |  | Confirm Password* |  |  |
| Gender             |  | Title             |  |  |
| First Name*        |  | Last Name*        |  |  |
| Birth Date         |  | Emirates ID       |  |  |
| Nationality        |  | Occupation        |  |  |
| ID Number          |  |                   |  |  |
| Passport?          |  |                   |  |  |

| Field         | What to Enter                              |
|---------------|--------------------------------------------|
| Username      | Used for GoAML login                       |
| Email Address | Registered email of the Compliance Officer |
| Password      | Create a secure password                   |

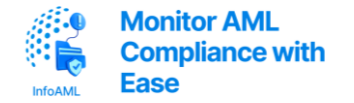

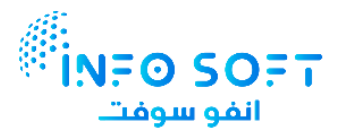

| Confirm Password             | Re-enter password                                |  |
|------------------------------|--------------------------------------------------|--|
| Gender / Title               | Select appropriately                             |  |
| First / Last Name            | As per Emirates ID/Passport                      |  |
| Birth Date                   | As per official ID                               |  |
| Emirates ID                  | Yes, if using Emirates ID. No, if using Passport |  |
| Nationality /<br>Occupation  | As per Emirates ID/Passport                      |  |
| ID Number                    | Emirates ID number or N/A                        |  |
| Passport                     | Set to Yes if Emirates ID is not used            |  |
| If Passport is Yes, fill in: |                                                  |  |
| Passport Number              | Passport Number                                  |  |
| Passport Country             | Passport Country                                 |  |

# Step 5: Add Compliance Officer's Contact Information

- 1. Navigate to Phone and Addresses for the Compliance Officer.
- 2. Enter the relevant details.
- 3. Add any notes if necessary (e.g., availability).
- 4. Click Add to save.

| Phone                                                                                                    |                                           |  |
|----------------------------------------------------------------------------------------------------|-------------------------------------------|--|
| Contact Type*                                                                                             | Comm. Type*                               |  |
| Country Code                                                                                              | Number*                                   |  |
| Extension                                                                                                 | Comments                                  |  |
|                                                                                                    | Add Cancel                                |  |
| Iresses 🕒                                                                                                 |                                           |  |
| Iresses 🔂                                                                                                 |                                           |  |
| dresses 🗘<br>Address<br>Type*                                                                             | Address*                                  |  |
| dresses ①<br>Address<br>Type*<br>Name of Free Zone (if<br>FZ entity)                                      | Address*<br>City*                         |  |
| dresses 🕒<br>Address<br>Type <sup>*</sup><br>Name of Free Zone (if<br>FZ entity)<br>ZIP/Postal Code       | Address*<br>City*<br>Country*             |  |
| dresses ①<br>Address<br>Type*<br>Name of Free Zone (if<br>FZ entity)<br>ZIP/Postal Code<br>State/Emirate* | Address*<br>City*<br>Country*<br>Comments |  |

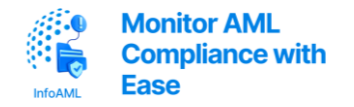

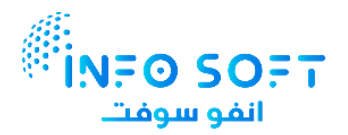

#### **Step 6: Upload Required Documents**

| Attachments |                           |        |
|-------------|---------------------------|--------|
| File Name   | File Size                 |        |
| C           | hoose File No file chosen | Upload |

Upload the **PDF** containing:

- Authorization Letter
- Trade License
- Emirates ID/Passport
- **\*** Ensure the file is under **5 MB** and clearly scanned.

#### **Step 7: Submit the Application**

- 1. Review all information for correctness.
- 2. Click Submit.

Registration info has been submitted

<u>Return to</u> main page

Please wait for notification of acceptance/rejection by email. Your request has been given the following reference number: REP20080500003

You'll receive an email acknowledging your submission.

#### **Step 8: Wait for Approval**

- Wait for the **approval email** from GoAML.
- If delayed, follow up via **goaml@uaefiu.gov.ae**.

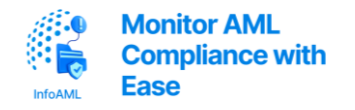

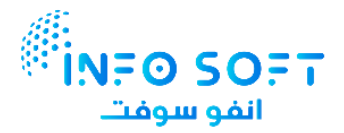

# 6. GoAML Approval and Login

Once your entity registration has been reviewed and approved by the GoAML team, follow these steps to access your account:

f Go to the login page: https://services.uaefiu.gov.ae/goaml/

# 6.1 Two-Level Login Authentication

#### a. 1st Level Authentication

Use your SACM credentials:

- Username: The SACM Username received from the SACM registration approval email
- Password: The 6-digit code generated by your Google Authenticator app

| Sign in                        |  |
|--------------------------------|--|
| https://services.uaefiu.gov.ae |  |
| Username                       |  |
| Password                       |  |
| Sign in Cance                  |  |

#### b. 2nd Level Authentication

After clicking the **Login** button on the first level:

- Username: Compliance Officer Username (as entered in the "Register Person" form)
- **Password:** Compliance Officer Password (created during the GoAML registration process)

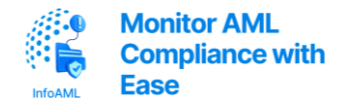

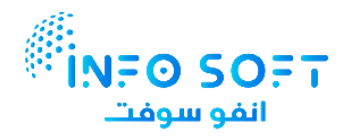

| معرف الإمارات العربية اعتداد العربية اعتداد العربية ومنتخري<br>CENTRAL BANK OF THE U.A.E.                                                                                                    |  |
|----------------------------------------------------------------------------------------------------|--|
| UAE Financial Intelligence Unit<br>Welcome to goAML - UAE FIU Reporting System                                                                                                    |  |
| Register<br>Please note that in order to get access to the<br>system, you first need to register as a Reporting<br>Entry under "Register as an Organisation".<br>Once the registration process has been<br>successfully completed, you can log in with the<br>credential you have previously defined. |  |
| Reporting Entities Pre-registration Guide<br>Supervisiony Bodies Pre-registration Guide<br>Register a new Organization<br>Register a new Denoit                                                                                                    |  |
| © 2018 UNODC; All rights reserved. Version 4.4.7.2                                                                                                    |  |

Once authenticated successfully on both levels, you will have access to the full GoAML portal.

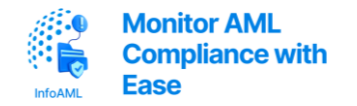

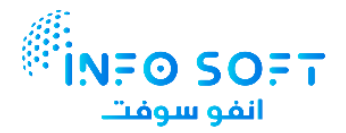

# 7. References

Below are official guides and instructional resources that support the GoAML registration process:

#### 1. Ministry of Economy – GoAML Company Registration Overview

https://www.moec.gov.ae/en/registering-companies-in-goaml

#### 2. GoAML System Registration Guide (PDF)

Download the official guide

3. Video: How to Register in SACM

https://www.youtube.com/watch?v=nH3IJa-wYhUv

4. Video: How to Register in GoAML

https://www.youtube.com/watch?v=GbDVfFxmbkk